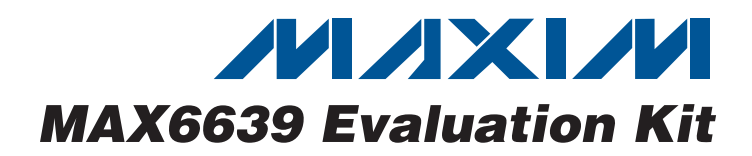

## **General Description**

The MAX6639 evaluation kit (EV kit) is an assembled and tested PCB used to evaluate the MAX6639 dual temperature sensor/fan controller. The MAX6639 monitors its own die temperature and the junction temperature of one external diode-connected transistor, or the junction temperatures of two external diode-connected transistors. It converts the temperature to 8-bit or 11-bit 2-wire serial data that can be accessed over a 2-wire serial bus.

The MAX6639 EV kit includes both external diode-connected transistors (2N3906) soldered to the board, which can be bypassed to connect the board through a twisted pair to remote diodes close to your system.

The temperature data is also used by the internal dual PWM fan-speed controller to adjust the speed of up to two cooling fans. Speed control is accomplished by tachometer feedback from the fan.

The EV kit also includes Windows<sup>®</sup> 2000/XP- and Windows Vista<sup>®</sup>-compatible software, which provides a simple user interface for exercising the features of the MAX6639. The program is menu-driven and offers a graphical user interface (GUI) complete with control buttons. The EV kit comes with the MAX6639AEE+ installed. Contact the factory for free samples of the pin-compatible MAX6639FAEE+ and MAX6640AEE+.

The MAX6639 EV kit also evaluates the MAX6640. The MAX6640 is not recommended for new designs.

## \_\_\_Features

- Two Thermal-Diode Inputs
- Local Temperature Sensor
- Programmable Temperature Alarms
- Two PWM Outputs for Fan Drive
- ♦ Up to 25kHz PWM Output Frequency
- Programmable Fan-Control Characteristics
- ♦ 3-Wire and 4-Wire Fan Configurations
- On-Board Microcontroller to Generate SMBus™/l<sup>2</sup>C Commands
- USB-PC Connection (Cable Included)
- Windows 2000/XP- and Windows Vista (32-Bit)-Compatible Software
- Easy-to-Use, Menu-Driven Software
- Lead(Pb)-Free and RoHS Compliant
- Fully Assembled and Tested

## **\_Ordering Information**

| PART          | ТҮРЕ   |
|---------------|--------|
| MAX6639EVKIT+ | EV Kit |

+Denotes lead(Pb)-free and RoHS compliant.

Windows and Windows Vista are registered trademarks of Microsoft Corp. SMBus is a trademark of Intel Corp.

## **Component List**

Maxim Integrated Products 1

| DESIGNATION               | QTY | DESCRIPTION                                                              |
|---------------------------|-----|--------------------------------------------------------------------------|
| C1, C12, C14              | 3   | 10μF ±10%, 16V X5R ceramic<br>capacitors (0805)<br>Murata GRM21BR61C106K |
| C2, C3                    | 2   | 22pF ±5%, 50V C0G ceramic<br>capacitors (0603)<br>Murata GRM1885C1H220J  |
| C4                        | 1   | 0.033µF ±10%, 25V X7R ceramic<br>capacitor (0603)<br>TDK C1608X7R1E333K  |
| C5–C10 , C17,<br>C18, C19 | 9   | 0.1µF ±10%, 16V X7R ceramic<br>capacitors (0603)<br>TDK C1608X7R1C104K   |
| C11, C13, C22             | 3   | 1μF ±10%, 16V X5R ceramic<br>capacitors (0603)<br>TDK C1608X5R1C105K     |
| C15, C16                  | 2   | 10pF ±5%, 50V C0G ceramic<br>capacitors (0603)<br>Murata GRM1885C1H100J  |

#### DESIGNATION QTY DESCRIPTION 2200pF ±10%, 50V X7R ceramic C20, C21 2 capacitors (0603) Murata GRM188R71H222K D1, D2, D3 3 Red LEDs (0603) D4 Green LED (0603) 1 Not installed, dual-row (2 x 5) H1 0 10-pin JTAG header 3-pin headers, 0.1in pitch, vertical, J1. J2 2 friction lock 4-pin headers, 0.1in pitch, vertical, J3, J4 2 friction lock JU1-JU7 7 3-pin headers Not installed, 2-pin headers-shorted 0 JU8-JU13 by PCB trace Ferrite bead (0603) L1 1 TDK MMZ1608R301A

.....

For pricing, delivery, and ordering information, please contact Maxim Direct at 1-888-629-4642, or visit Maxim's website at www.maxim-ic.com.

| QTY | DESCRIPTION                                                               |
|-----|---------------------------------------------------------------------------|
| 2   | n-channel MOSFET, 1.4A, 30V<br>(3 SOT23)<br>Fairchild NDS351AN            |
| 1   | USB type-B right-angle PC-mount receptacle                                |
| 2   | 2N3906-type pnp transistors (SOT23)<br>Central Semi CMPT3906              |
| 2   | 27Ω ±5% resistors (0603)                                                  |
| 4   | 1.5k $\Omega$ ±5% resistors (0603)                                        |
| 1   | 470Ω ±5% resistor (0603)                                                  |
| 1   | 2.2kΩ ±5% resistor (0603)                                                 |
| 3   | $10k\Omega \pm 5\%$ resistors (0603)                                      |
| 1   | 169k $\Omega$ ±1% resistor (0603)                                         |
| 1   | 100kΩ ±1% resistor (0603)                                                 |
| 0   | Not installed, resistors—shorted by PCB trace (0402)                      |
| 1   | 47Ω ±5% resistor (0603)                                                   |
| 5   | 4.7k $\Omega$ ±5% resistors (0603)                                        |
| 0   | Not installed, resistors (0603)                                           |
|     | QTY<br>2<br>1<br>2<br>2<br>4<br>1<br>1<br>3<br>1<br>1<br>0<br>1<br>5<br>0 |

## Component List (continued)

| DESIGNATION | QTY | DESCRIPTION                                                      |
|-------------|-----|------------------------------------------------------------------|
| R28         | 1   | $220\Omega \pm 5\%$ resistor (0603)                              |
| U1          | 1   | Temp sensor fan controller (16 QSOP)<br>Maxim MAX6639AEE+        |
| U2          | 1   | Microcontroller (68 QFN-EP*)<br>Maxim MAXQ2000-RAX+              |
| U3          | 1   | LDO regulator (5 SC70)<br>Maxim MAX8511EXK25+                    |
| U4          | 1   | Adjustable output LDO regulator<br>(5 SC70)<br>Maxim MAX8512EXK+ |
| U5          | 1   | UART-to-USB converter (32 TQFP)                                  |
| U6          | 1   | 93C46 EEPROM (8 SO)                                              |
| Y1          | 1   | 16MHz crystal (HCM49)<br>Hong Kong X'tals<br>SSM1600000E18FAF    |
| Y2          | 1   | 6MHz crystal (HCM49)<br>Hong Kong X'tals<br>SSL600000E18FAF      |
|             | 7   | Shunts                                                           |
| _           | 1   | USB high-speed A-to-B cable, 6ft                                 |
| _           | 1   | PCB: MAX6639 Evaluation Kit+                                     |

\*EP = Exposed pad.

## **Component Suppliers**

| SUPPLIER                               | PHONE        | WEBSITE                     |
|----------------------------------------|--------------|-----------------------------|
| Central Semiconductor Corp.            | 631-435-1110 | www.centralsemi.com         |
| Fairchild Semiconductor                | 888-522-5372 | www.fairchildsemi.com       |
| Hong Kong X'tals Ltd.                  | 852-35112388 | www.hongkongcrystal.com     |
| Murata Electronics North America, Inc. | 770-436-1300 | www.murata-northamerica.com |
| TDK Corp.                              | 847-803-6100 | www.component.tdk.com       |

Note: Indicate that you are using the MAX6639 when contacting these component suppliers.

## MAX6639 EV Kit Files

| FILE                | DESCRIPTION                                |
|---------------------|--------------------------------------------|
| INSTALL.EXE         | Installs the EV kit files on your computer |
| MAX6639.EXE         | Application program                        |
| FTD2XX.INF          | USB driver file                            |
| UNINST.INI          | Uninstalls the EV kit software             |
| USB_Driver_Help.PDF | USB driver installation help file          |

## \_\_\_Quick Start

### **Recommended Equipment**

- A MAX6639 EV kit (USB cable included)
- A user-supplied Windows 2000/XP- or Windows Vista-compatible PC with a spare USB port
- A power supply to power the fans (the voltage and current depend on the fans used, but the voltage must not exceed 30V)
- One or two 3-pin DC fans with tachometer outputs (each fan must not draw more than 1.4A continuous)

**Note:** In the following sections, software-related items are identified by bolding. Text in **bold** refers to items directly from the EV kit software. Text in **bold and under-lined** refers to items from the Windows operating system.

#### Procedure

The MAX6639 EV kit is fully assembled and tested. Follow the steps below to verify board operation. **Caution: Do not turn on power supply until all connections are completed.** 

- Visit <u>www.maxim-ic.com/evkitsoftware</u> to download the latest version of the EV kit software, 6639Rxx.ZIP. Save the EV kit software to a temporary folder and uncompress the ZIP file.
- Install the EV kit software on your computer by running the INSTALL.EXE program inside the temporary folder. The program files are copied and icons are created in the Windows <u>Start I Programs</u> menu.
- 3) Verify that all jumpers (JU1–JU7) are in their default positions, as shown in Table 1.
- 4) Connect the fan(s) to J1 and J2 on the EV kit board.
- 5) Connect the fan power supply to the pads labeled VFAN and FAN\_GND.
- 6) Connect the USB cable from the PC to the EV kit board. A <u>New Hardware Found</u> window pops up when installing the USB driver for the first time. If a window is not seen that is similar to the one described above after 30s, remove the USB cable from the board and reconnect it. Administrator privileges are required to install the USB device driver on Windows.

| JUMPER | SHUNT<br>POSITION | DESCRIPTION                                                                                                    |
|--------|-------------------|----------------------------------------------------------------------------------------------------|
|        | 1-2*              | Connects the MAX6639 to the on-board 3.3V supply                                                                            |
| JUT    | 2-3               | Connects the MAX6639 to the user-supplied 3.0V to 3.6V supply                                                               |
|        | 1-2*              | Connects the MAX6639 to the on-board SCL                                                                                    |
| JU2    | 2-3               | Connects the MAX6639 to the user-supplied SCL                                                                               |
|        | 1-2*              | Connects the MAX6639 to the on-board SDA                                                                                    |
| 303    | 2-3               | Connects the MAX6639 to the user-supplied SDA                                                                               |
| JU4    | 1-2*              | Connects the MAX6639 to the on-board ALERT                                                                                  |
|        | 2-3               | Connects the MAX6639 to the user-supplied ALERT                                                                             |
| JU5    | 1-2*              | Connects pin ADD of the MAX6639 to VCC. Address = 0x5E. If the MAX6640 is used, always use this jumper in the 1-2 position. |
|        | Open              | Pin ADD of the MAX6639 left unconnected. Address = 0x5C.                                                                    |
|        | 2-3               | Connects pin ADD of the MAX6639 to ground. Address = 0x58. Not allowed on the MAX6640.                                      |
| JU6    | 1-2*              | Connects the pullup resistor for the TACH1 signal to the voltage VFAN, which is used for 3-wire fans                        |
|        | 2-3               | Connects the pullup resistor for the TACH1 signal of the MAX6639 to the voltage VIN, which is used for 4-wire fans          |
| JU7    | 1-2*              | Connects the pullup resistor for the TACH2 signal of the MAX6639 to the voltage VFAN, which is used for 3-wire fans         |
|        | 2-3               | Connects the pullup resistor for the TACH2 signal of the MAX6639 to the voltage VIN, which is used for 4-wire fans          |

## Table 1. MAX6639 EV Kit Jumper Description Table (JU1–JU7)

\*Default position.

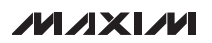

- 7) Follow the directions of the <u>Add New Hardware</u> <u>Wizard</u> to install the USB device driver. Choose the <u>Search for the best driver for your device</u> option. Specify the location of the device driver to be <u>C:\Program Files\MAX6639</u> (default installation directory) using the <u>Browse</u> button. During device driver installation, Windows may show a warning message indicating that the device driver provided by Maxim does not contain a digital signature. This is not an error condition and it is safe to proceed with installation. Refer to the USB\_Driver\_Help.PDF document included with the software for additional information.
- 8) Turn on fan power supply.
- 9) Start the EV kit software by opening its icon in the <u>Start I Programs</u> menu. The EV kit software main window should appear as shown in Figure 1. Observe as the program automatically detects the address of the MAX6639 and starts the main program.

## Detailed Description of Software

#### **User Interface**

The user interface is easy to operate. Each button corresponds to bits in the command and configuration byte. By pressing them, the correct I<sup>2</sup>C-compatible write operation is generated to update the internal registers of the MAX6639.

#### **Automatic Read**

The program polls the device for the new temperature and status data a maximum of two times per second (2Hz). To disable the polling of data, uncheck the **Auto Read** checkbox located at the top of the program.

#### **Data Logging**

Check the **Data Logging** checkbox located at the top of the program to activate data logging. Data logging saves temperature, voltage, and status data to a text file that includes a time/date stamp next to each data point. If the **Auto Read** checkbox is checked, data is sampled at 2Hz. When the **Auto Read** checkbox is unchecked, the

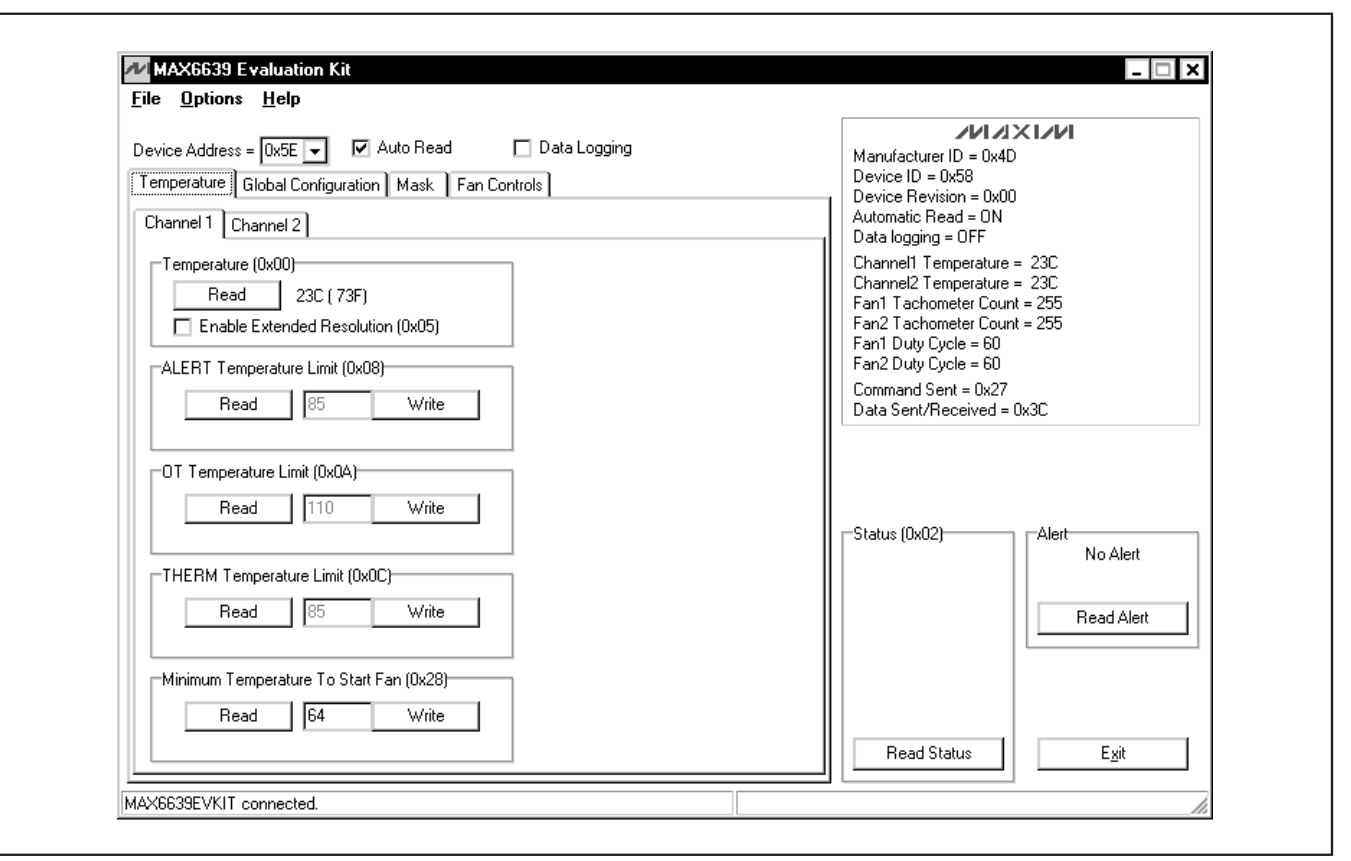

Figure 1. MAX6639 EV Kit Software Main Window (Temperature Tab)

data is logged each time **Read All** is selected from the **Options** menu bar. To stop data logging, uncheck the **Data Logging** checkbox.

#### **Temperature**

The MAX6639 monitors its own die temperature and the junction temperature of one external diode-connected transistor, or the junction temperature of two external diode-connected transistors. The temperature measurements are capable of either 8-bit or 11-bit (extended) resolution; 8-bit resolution results in a temperature resolution of 1°C/LSB. Extended resolution results in a temperature resolution of 0.125°C/LSB and is enabled by checking the **Enable Extended Resolution (0x05)** checkbox (Figure 1).

Read the temperatures by pressing the **Read** buttons within the **Temperature** tab sheet (Figure 1). The temperature is shown to the right of the buttons.

#### **External Diodes**

The MAX6639AEE remote temperature sensor is optimized for use with a diode-connected transistor whose ideality factor is equal to 1.008. Transistors with different ideality factors produce different remote temperature readings. Some typical discrete transistors may produce readings that vary approximately 3°C from the correct value. Refer to Application Note 1057: *Compensating for Ideality Factor and Series Resistance Differences Between Thermal Sense Diodes* for additional information.

### ALERT, THERM, and OT Temperature Limits

The MAX6639 has ALERT, THERM, and overtemperature (OT) limit registers. Temperatures exceeding the ALERT limit register generate an alert interrupt.

Exceeding the THERM or OT limits sets the THERM or overtemperature bit in the status register and asserts the THERM or OT output pin.

Read a limit by pressing the **Read** button (Figure 1). The value (in Celsius) is shown to the right of the button. Change a limit by entering the value (in Celsius) into the appropriate edit field and pressing the **Write** button.

| Device Address = 0x5E  Auto Read Data Logging Temperature Global Configuration Mask Fan Controls Configuration (0x04) STOP POR POR | Manufacturer ID = 0x4D<br>Device ID = 0x58<br>Device Revision = 0x00<br>Automatic Read = 0N<br>Data logging = 0FF<br>Channel1 Temperature = 24C<br>Channel2 Temperature = 23C |
|----------------------------------------------------------------------------------------------------|----------------------------------------------------------------------------------------------------|
| SMB Timeout Enabled  Channel 2 Source = Local  High Freq. Enabled (MAX6639 only)  Reserved Reserved Reserved Reserved              | Fan1 Tachometer Count = 255<br>Fan2 Tachometer Count = 255<br>Fan1 Duty Cycle = 60<br>Fan2 Duty Cycle = 60<br>Command Sent = 0x27<br>Data Sent/Received = 0x3C                |
|                                                                                                    | Read Status Exit                                                                                                    |

Figure 2. MAX6639 EV Kit Software Main Window (Global Configuration Tab)

| Table 2 | Global | Configuration | Register  | Checkboxes  |
|---------|--------|---------------|-----------|-------------|
|         | aiobai | Configuration | ricgister | Olicerboxes |

| BIT | NAME                                | STATE      | DESCRIPTION                                                                                                    |
|-----|-------------------------------------|------------|----------------------------------------------------------------------------------------------------|
| 7   | CTOD                                | Checked    | Places the MAX6639 in software standby mode                                                                                                    |
| 1   | 510P                                | Unchecked* | Places the MAX6639 in operational mode                                                                                                    |
| 6   | POR                                 | Checked    | Resets all registers to their default values, including the global configuration register. After selecting the POR checkbox, the checkbox returns to the unchecked state. |
|     |                                     | Unchecked* | Normal operation                                                                                                    |
|     |                                     | Checked*   | Enables the SMBus timeout                                                                                                    |
| 5   | Enabled                             | Unchecked  | Disables the SMBus timeout, as well as the alert response, thus providing true $I^2C$ compatibility                                                                       |
| 4   | 4 Channel 2<br>Source = Local       | Checked*   | The local sensor on the MAX6639 is the source for channel 2                                                                                                    |
| 4   |                                     | Unchecked  | The remote sensor connected to DXP2 and DXN is the source for channel 2                                                                                                   |
| 0   | High-Freq Enabled<br>(MAX6639 only) | Checked    | Enables high-frequency PWM output on the MAX6639                                                                                                    |
| 3   |                                     | Unchecked* | Enables low-frequency PWM output                                                                                                    |
| 2   | Reserved                            | N/A        | Not used                                                                                                    |
| 1   | Reserved                            | N/A        | Not used                                                                                                    |
| 0   | Reserved                            | N/A        | Not used                                                                                                    |

\*Power-on-reset (POR) state.

### Fan-Start Temperature

The minimum fan-start temperature register contains the temperature at which fan control begins. **Note:** This applies only to automatic RPM mode. Refer to the MAX6639 IC data sheet for more information on automatic RPM mode operation.

Read the minimum fan-start temperature by pressing the **Read** button (Figure 1). The value (in Celsius) is shown to the right of the button. Change the minimum fan-start temperature by entering the values (in Celsius) into the edit boxes and pressing the **Write** buttons.

### **Global Configuration**

The global configuration register has several functions. Figure 2 displays the checkboxes that configure the register. Each checkbox corresponds to a bit in the register. Table 2 describes the function of each checkbox. Read the global configuration register by pressing the **Read** button. Change the global configuration register by checking or unchecking the desired function checkbox and pressing the **Write** button.

**Mask** The mask register enables or disables the ALERT, OT, THERM, or FANFAIL outputs. Figure 3 displays the checkboxes that configure the register. Each checkbox corresponds to a bit in the register. Table 3 describes the function of each checkbox. Read the mask register by pressing the **Read** button. Change the mask by selecting or deselecting the desired masks and pressing the **Write** button.

### Status

The **Status (0x02)** group box displays the critical and fault conditions that occur. Each line corresponds to a bit in the registers. See Table 4 for a list of the status conditions.

Read the status by pressing the **Read Status** button within the **Status (0x02)** group box.

### Fan 1 and Fan 2 Configuration 1

The fan 1 Configuration 1 (0x10) and fan 2 Configuration 1 (0x14) group boxes control the modes of operation of the fans (Figure 4). The Configuration 1 (0x14) group box is not shown, but can be accessed by navigating to the Fan 2 tab sheet from Figure 4. These group boxes contain four items: Mode, Rate of Change, Control, and RPM Range.

The **Mode** drop-down list has two options: **PWM mode** or **RPM mode**. Select **PWM mode** to control the PWM duty cycle manually. **RPM mode** allows for either manual or automatic control of the fan's RPM.

The **Rate of Change** drop-down list sets the time between adjustments of the duty cycle. Each adjustment is 1/120 of the PWM period. By adjusting the **Rate** 

| Device Address = 0x5E  Auto Read Data Logging Temperature Global Configuration Mask Fan Controls Mask (0x03) Channel 1 ALERT Mask                                           | Manufacturer ID = 0x4D<br>Device ID = 0x58<br>Device Revision = 0x00<br>Automatic Read = 0N<br>Data logging = 0FF<br>Channel1 Temperature = 24C                                              |
|----------------------------------------------------------------------------------------------------|----------------------------------------------------------------------------------------------------|
| Channel 2 ALERT Mask Channel 1 OT Mask Channel 2 OT Mask Channel 2 OT Mask Channel 1 THERM Mask Channel 2 THERM Mask FAN 1 Fault Mask F FAN 1 Fault Mask F FAN 2 Fault Mask | Channel2 Temperature = 23C<br>Fan1 Tachometer Count = 255<br>Fan2 Tachometer Count = 255<br>Fan1 Duty Cycle = 60<br>Fan2 Duty Cycle = 60<br>Command Sent = 0x27<br>Data Sent/Received = 0x3C |
| Read Write                                                                                                    | Status (0x02)                                                                                                    |
|                                                                                                    | Read Status E <u>x</u> it                                                                                                    |

Figure 3. MAX6639 EV Kit Software Main Window (Mask Tab)

of Change drop-down list, audibility of fan-speed changes can be traded for response time. There are eight possible options: 0s, 0.0625s, 0.125s, 0.25s, 0.5s, 1s, 2s, or 4s.

The **Control** drop-down list sets the temperature channels that control the fan in RPM mode. There are four options under the control drop-down list: **None**, **Channel1**, **Channel2**, or **Both**. Selecting **None** allows for manual control of the fan's RPM. Selecting **Channel1**, **Channel2**, or **Both**, allows the fan's RPM to be controlled by the temperature of the selected channel(s).

The **RPM Range** drop-down list scales the tachometer counter by setting the maximum (full-scale) value of the RPM range. There are four possible selections: **2000 RPM**, **4000 RPM**, **8000 RPM**, or **16000 RPM**. Select the closest value that is greater than the fan's full-speed RPM.

Read the configuration 1 register by pressing the **Read** button. Change the configuration by selecting the desired options and pressing the **Write** button.

#### Fan 1 and Fan 2 Configuration 2A

The fan 1 Configuration 2A (0x11) and fan 2 Configuration 2A (0x15) group boxes apply to the automatic RPM mode (Figure 4). The Configuration 2A (0x15) group box is not shown, but can be accessed by navigating to the Fan 2 tab sheet from Figure 4. These group boxes contain four items: RPM step-size A, Temp step-size, Positive PWM Polarity, and Min. speed.

The **RPM step-size A** drop-down list selects the number of tachometer counts that the target value decreases for each temperature-step increase above the fan-start temperature. The value can be set between 1 and 16.

The **Temp step-size** drop-down list selects the temperature adjustment for fan control. For each temperaturestep increase, the target tachometer count decreases by the value of RPM step-size A. The temperature stepsize value can be set to **1 C**, **2 C**, **4 C**, or **8 C**.

The **Positive PWM Polarity** checkbox sets the PWM output polarity. Checking the **Positive PWM Polarity** 

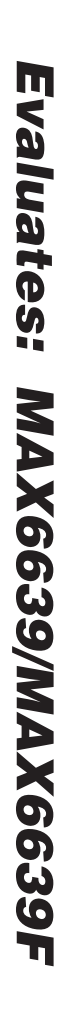

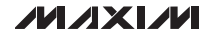

7

| BIT | NAME                      | STATE      | DESCRIPTION                                             |
|-----|---------------------------|------------|---------------------------------------------------------|
| 7   | Channel 1 ALERT           | Checked    | Disables the channel 1 ALERT interrupts                 |
| /   | Mask                      | Unchecked* | Enables the channel 1 ALERT interrupts                  |
| 6   | Channel 2 ALERT           | Checked    | Disables the channel 2 ALERT interrupts                 |
| 0   | Mask                      | Unchecked* | Enables the channel 2 ALERT interrupts                  |
| E   | Channel 1 OT Maak         | Checked    | Prevents OT from being asserted by channel 1 fault      |
| Э   |                           | Unchecked* | Allows OT to be asserted by channel 1 fault             |
| 4   | 4 Channel 0 OT Maak       | Checked    | Prevents OT from being asserted by channel 2 fault      |
| 4   |                           | Unchecked* | Allows OT to be asserted by channel 2 fault             |
| 0   | 3 Channel 1 THERM<br>Mask | Checked    | Prevents THERM from being asserted by channel 1 fault   |
| 3   |                           | Unchecked* | Allows THERM to be asserted by channel 1 fault          |
| 0   | Channel 2 THERM           | Checked    | Prevents THERM from being asserted by channel 2 fault   |
| ۷   | Mask                      | Unchecked* | Allows THERM to be asserted by channel 2 fault          |
| +   | EAN 1 Eault Maak          | Checked*   | Prevents FANFAIL from being asserted by channel 1 fault |
| I   | FAN I FAUIT MASK          | Unchecked  | Allows FANFAIL to be asserted by channel 1 fault        |
| 0   | FAN 2 Fault Mask          | Checked*   | Prevents FANFAIL from being asserted by channel 2 fault |
|     |                           | Unchecked  | Allows FANFAIL to be asserted by channel 2 fault        |

### **Table 3. Mask Register Checkboxes**

\*Power-on-reset (POR) state.

checkbox results in the PWM output being high at 100% duty cycle. Unchecking the **Positive PWM Polarity** checkbox results in the PWM output being low at 100% duty cycle.

The **Min. speed** drop-down list selects the value of the minimum fan speed (when the temperature is below the fan-start temperature in the automatic RPM mode). There are two possible selections: **0% duty cycle** or **Set by Start TACH**. Selecting **0% duty cycle** results in the fan being off when the temperature is below the fan-start temperature value. Selecting **Set by Start TACH (0x22)** or **Set by Start TACH (0x23)** results in the fan operating at the minimum speed set for fan 1 or fan 2.

Read the configuration 2A register by pressing the **Read** button. Change the configuration by selecting the desired options and pressing the **Write** button.

**Fan 1 and Fan 2 Configuration 2B** The fan 1 **Configuration 2B (0x12)** and fan 2 **Configuration 2B (0x16)** group boxes also apply to the automatic RPM mode (Figure 4). The **Configuration 2B (0x16)** group box is not shown, but can be accessed by navigating to the **Fan 2** tab sheet from Figure 4. These group boxes set the tachometer step sizes and number of steps for step-size A to step-size B slope changes. The **RPM step-size B** drop-down list selects the number of tachometer counts that the target value decreases for each temperature-step increase above the fan-start temperature. The value can be set between 1 and 16.

The **Number of steps** drop-down list sets the number of temperature/tachometer steps above the fan-start temperature at which step-size B begins. The number of steps can be set between 1 and 16. Read the configuration 2B register by pressing the **Read** button. Change the configuration by selecting the desired options and pressing the **Write** button.

**Fan 1 and Fan 2 Configuration 3** The fan 1 **Configuration 3 (0x13)** and fan 2 **Configuration 3 (0x17)** group boxes control fan spinup, THERM to fan full speed, pulse stretching, and PWM output frequency (Figure 4). The **Configuration 3 (0x17)** group box is not shown, but can be accessed by navigating to the **Fan 2** tab sheet from Figure 4.

The fan spin-up feature ensures that the fan starts. Whenever the fan starts up from zero drive, it is driven with 100% duty cycle for 2s to ensure that it starts. Fan spin-up is enabled by default. To disable this feature, check the **Fan Spin Up Disable** checkbox.

When the **THERM to Fan Full Speed** checkbox is checked, THERM going low—either by being pulled low

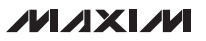

| Device Address = 0x5E 🚽 🛛 🗹 Auto Read | Manufacturer ID = 0x4D      |                                                  |
|---------------------------------------|-----------------------------|--------------------------------------------------|
| Temperature Global Configuration Mask | Device ID = 0x58            |                                                  |
|                                       |                             | Device Hevision = UxUU<br>Automatic Bead - ON    |
| Fan 1 Fan 2                           |                             | Data logging = OFF                               |
| Configuration Tachometer Duty Cycle   |                             | Channel1 Temperature = 24C                       |
| Configuration 1 (0x10)                | - Configuration 24 (0x11)   | Channel2 Temperature = 23C                       |
| Mode: PWM mode                        | Fan Fachometer Count = 255  |                                                  |
|                                       |                             | Fan1 Duty Cycle = 60                             |
| Rate of Change: US                    | Temp step-size:             | Fan2 Duty Cycle = 60                             |
| Control: None 💌                       | Positive PWM Polarity       | Lommand Sent = 0x27<br>Data Sent/Beceived = 0x3C |
| RPM Range: 8000 RPM 🗨                 | Min. speed: 0% duty cycle 🗨 |                                                  |
|                                       |                             |                                                  |
| Read Write                            | Read Write                  |                                                  |
| Configuration 2B (0x12)               | Configuration 3 (0x13)      | Status (0x02)                                    |
| BPM step-size B: 1                    | 🗖 Fan Spin Up Disable       | No Alert                                         |
| Number of steer 1                     | THERM to Fan Full Speed     |                                                  |
| Number of steps.                      | Pulse Stretching Disable    | Read Alert                                       |
|                                       | PWM Frequency: 33.33Hz      |                                                  |
|                                       |                             |                                                  |
| Bead Write                            | Bead Write                  |                                                  |
| i i i ead wike                        | I lead wike                 |                                                  |

Figure 4. MAX6639 EV Kit Software Main Window (Fan Controls | Fan 1 | Configuration Tab)

## Table 4. Status Register

| BIT | NAME            | DESCRIPTION                                                                                                    |
|-----|-----------------|----------------------------------------------------------------------------------------------------|
| 7   | Channel 1 ALERT | The temperature of channel 1 is above the value set in the channel 1 ALERT limit register.                                                                                                    |
| 6   | Channel 2 ALERT | The temperature of channel 2 is above the value set in the channel 2 ALERT limit register.                                                                                                    |
| 5   | Channel 1 OT    | The temperature of channel 1 has exceeded the value set in the channel 1 $\overline{OT}$ limit register. This bit returns to zero when the temperature of channel 1 drops 5°C below the channel 1 $\overline{OT}$ limit. |
| 4   | Channel 2 OT    | The temperature of channel 2 has exceeded the value set in the channel 2 $\overline{OT}$ limit register. This bit returns to zero when the temperature of channel 2 drops 5°C below the channel 2 $\overline{OT}$ limit. |
| 3   | Channel 1 THERM | The temperature of channel 1 has exceeded the value set in the channel 1 THERM limit register. This bit returns to zero when the temperature of channel 1 drops 5°C below the channel 1 THERM limit.                     |
| 2   | Channel 2 THERM | The temperature of channel 2 has exceeded the value set in the channel 2 THERM limit register. This bit returns to zero when the temperature of channel 2 drops 5°C below the channel 2 THERM limit.                     |
| 1   | Fan 1 Fault     | A fault has been detected on fan 1. Refer to the MAX6639 IC data sheet for a detailed description.                                                                                                    |
| 0   | Fan 2 Fault     | A fault has been detected on fan 2. Refer to the MAX6639 IC data sheet for a detailed description.                                                                                                    |

externally or by the temperature exceeding the THERM limit—forces the fan to full speed at the rate determined by the rate-of-change setting in configuration 1.

Pulse stretching is used with a pulse-modulated power supply powering the fan. When modulating the fan's power supply with the PWM signal, the PWM pulses are periodically stretched to keep the tachometer's signal available for one full revolution. Check the **Pulse Stretching Disable** checkbox to disable this feature. Always disable pulse stretching when using 4-wire fans.

The **PWM Frequency** drop-down list sets the frequency that drives the pulse-modulated power supply. The frequency can be set to **20Hz**, **33.33Hz**, **50Hz**, or **100Hz**. If the **High Freq. Enabled (MAX6639 only)** checkbox is checked within the **Global Configuration** tab sheet, then the frequency can be set to **5kHz**, **8.33kHz**, **12.5kHz**, or **25kHz**.

Read the configuration 3 register by pressing the **Read** button. Change the configuration by selecting the desired options and pressing the **Write** button.

### Fan 1 and Fan 2 Tachometer Count

The fan 1 **Tachometer Count (0x20)** and fan 2 **Tachometer Count (0x21)** group boxes control the different tachometer counts (Figure 5). The **Tachometer Count (0x21)** group box is not shown, but can be accessed by navigating to the **Fan 2** tab sheet from Figure 5. The tachometer count value is inversely proportional to the fans' speed.

Read the tachometer count by pressing the **Read** button.

### Fan 1 and Fan 2 Start or Target Tachometer Count

The fan 1 Start or Target Tachometer Count (0x22) and fan 2 Start or Target Tachometer Count (0x23) group boxes set either the starting tachometer count for the fan when operating in automatic RPM mode, or the target tachometer count when operating in manual RPM mode (Figure 5). The Start or Target Tachometer Count (0x23) group box is not shown, but can be accessed by navigating to the Fan 2 tab sheet from Figure 5. Read the count by pressing the **Read** button.

| Territorial Auto Read       Data Logging         Temperature       Global Configuration       Mask       Fan Controls         Fan 1       Fan 2       Fan 2       Fan Configuration       Tachometer         Configuration       Tachometer       Duty Cycle       Fan Controls       Fan Controls         Tachometer       Count (0x20)       Fan Count = 255       Fan Count = 255 | Manufacturer ID = 0x4D<br>Device ID = 0x58<br>Device Revision = 0x00<br>Automatic Read = 0N<br>Data logging = 0FF<br>Channel1 Temperature = 24C<br>Channel2 Temperature = 23C<br>Fan1 Tachometer Count = 255<br>Fan2 Tachometer Count = 255<br>Fan1 Duty Cycle = 60<br>Fan2 Duty Cycle = 60 |
|----------------------------------------------------------------------------------------------------|----------------------------------------------------------------------------------------------------|
| Start or Target Tachometer Count (0x22)<br>Tachometer count: 255<br>Read Write                                                                                                    | Command Sent = 0x27<br>Data Sent/Received = 0x3C                                                                                                    |
| Pulses per Revolution and Min Tach Count (0x24)<br>Tach. Pulses per Rev.: 2<br>Min tachometer count: 0                                                                                                    | Alert No Alert Read Alert                                                                                                    |
| Read Write                                                                                                    | Read Status Exit                                                                                                    |

Figure 5. MAX6639 EV Kit Software Main Window (Fan Controls | Fan 1 | Tachometer Tab)

Change the count by entering the value into the **Tachometer count** edit box and pressing the **Write** button.

#### Fan 1 and Fan 2 Pulses per Revolution and Min Tach Count

The fan 1 **Pulses per Revolution and Min Tach Count** (0x24) and fan 2 **Pulses per Revolution and Min Tach Count (0x25)** group boxes set the number of tachometer pulses per revolution of the fan and the minimum allowable tachometer count (maximum speed) for the fan (Figure 5). The **Pulses per Revolution and Min Tach Count (0x25)** group box is not shown, but can be accessed by navigating to the **Fan 2** tab sheet from Figure 5.

The Tach. Pulses per Rev. drop-down list setting has four options: 1, 2, 3, or 4.

The **Min tachometer count** edit box can be set to any value between 0 and 63. Read the pulses per revolution and minimum tachometer count by pressing the **Read** button. Change the pulses per revolution by selecting the desired number from the drop-down list.

Change the minimum tachometer count by entering the value into the edit box. Press the **Write** button to apply the changes.

### Fan 1 and Fan 2 Duty Cycle

The **Duty Cycle** tab sheet (Figure 6) contains the PWM duty cycle value. When operating in RPM mode, this value is controlled by the MAX6639. In PWM mode, this is the desired (target) PWM duty-cycle value. The value can be set between 0 and 120. Any number above 120 is changed to 120.

Read the duty-cycle value by pressing the **Read** button. Change the duty cycle by entering the value into the edit box and pressing the **Write** button.

#### Alert

The message **ALERT** appears in the alert box when an interrupt condition occurs, unless the configuration register is set to mask the alert. The cause of the interrupt is shown in the **Status (0x02)** group box. To clear the interrupt, first eliminate the condition that caused it and then press the **Read Alert** button.

| Device Address = 0x5E V Auto Read Data Logging Temperature Global Configuration Mask Fan Controls Fan 1 Fan 2 Configuration Tachometer Duty Cycle Duty Cycle (0x26) Duty Cycle (0 to 120): 60 Read Write | Manufacture ID = 0x4D<br>Device ID = 0x4D<br>Device Revision = 0x00<br>Automatic Read = 0N<br>Data logging = 0FF<br>Channel Temperature = 24C<br>Channel Temperature = 23C<br>Fan1 Tachometer Count = 255<br>Fan2 Tachometer Count = 255<br>Fan1 Duty Cycle = 60<br>Fan2 Duty Cycle = 60<br>Command Sent = 0x27<br>Data Sent/Received = 0x3C |  |
|----------------------------------------------------------------------------------------------------|----------------------------------------------------------------------------------------------------|--|
|                                                                                                    | Status (0x02) Alert No Alert Read Alert                                                                                                    |  |

Figure 6. MAX6639 EV Kit Software Main Window (Fan Controls | Fan 1 | Duty Cycle Tab)

### Save Settings

The MAX6639 EV kit software allows the user to save desired GUI settings by selecting **File I Save Settings** from the menu bar. GUI setting files can be saved only as .INI files.

#### Load Settings

To restore a saved GUI setting, select **File I Load Settings** from the menu bar. Next, select the .INI file with the desired GUI settings and observe as the GUI reconfigures appropriately.

#### **Advanced User Interface**

There are two methods for communicating with the MAX6639, through the normal user-interface main window or through the SMBus/I<sup>2</sup>C commands available by selecting **Options I Interface (Advanced Users)** from

the menu bar. An **Advanced User Interface** window pops up with the **2-wire interface** tab selected, which allows the SMBus/I<sup>2</sup>C-compatible protocols, such as read byte and write byte, to be executed. The only SMBus/I<sup>2</sup>C-compatible protocols used by the MAX6639 are:

### 1 - SMBusWriteByte(addr,cmd,data8)

#### 4 - SMBusReadByte(addr,cmd) -> data8

The combo and edit boxes accept numeric data in hexadecimal and should be prefixed by 0x. See Figure 7 for an example of this tool.

In this example, the software is reading from **Device Address 0101111 r/w** (binary), and register address 0x00.

| Connection Rit Set/Clear 2-wire interface              | Logging              |                 |                   |         |
|--------------------------------------------------------|----------------------|-----------------|-------------------|---------|
| Device Address                                         | , Loogang L          |                 |                   |         |
| Target Device Address:                                 |                      | 1. Ll           | antina Katawara   |         |
| Talget Device Address.                                 |                      | • Hunition      | active listeriers |         |
| Constal commande LCMD                                  | <u> </u>             |                 |                   |         |
| Contraction Continuands [SMBus register watch          | Low Level command:   | S  <br>  Au(-i) |                   | 1       |
| Command (SMBUS Protocols, Raw Block P                  | read/write, EEPRUM R | iead/writej     | <b>D</b> 100      |         |
| 4 - SMBusReadByte(addr,cmd) -> data8                   | E                    | xecute          | PASS              |         |
| Command byte: 0x00 - Data Out:                         |                      |                 | -                 |         |
| Duta accurb Data las                                   | 0.10                 |                 |                   |         |
| Byte counc                                             |                      |                 |                   |         |
|                                                        |                      |                 |                   |         |
| funting for active listeners on SCL/SDA                |                      |                 |                   | <b></b> |
| -ound a device at UXDE<br>One Device was found at 0x5E |                      |                 |                   |         |
| xecuting protocol 4 - SMBusReadByte(add                | dr,cmd) -> data8     |                 |                   |         |
| CmodSMBusReadByte(0x5E,0x00)> 0x18                     | I                    |                 |                   |         |
|                                                        |                      |                 |                   |         |
|                                                        |                      |                 |                   |         |
|                                                        |                      |                 |                   |         |
| 4                                                      |                      |                 |                   |         |

Figure 7. Simple SMBusReadByte Operation Using the Advanced User Interface

## \_Detailed Description of Hardware

The MAX6639 EV kit is an assembled and tested PCB used to evaluate the MAX6639 dual-temperature sensor/fan controller. The MAX6639 monitors its own die temperature and the junction temperature of one external diode-connected transistor, or the junction temperatures of two external diode-connected transistors. It converts the temperature to 8-bit or 11-bit 2-wire serial data that can be accessed over a 2-wire serial bus.

#### **Slave Address**

The slave address can be changed by moving jumper JU5. See Table 1 for address selection.

#### **3-Wire and 4-Wire Fan Configurations**

The MAX6639 EV kit is configured for a 3-wire fan by default when the shunts are placed in the 1-2 position of jumpers JU6 and JU7.

For 4-wire fan configuration, the user must move the shunts to the 2-3 position of jumpers JU6 and JU7.

#### **Replacing Diodes**

Jumpers JU11 and JU12 connect the 2N3906 transistor as the external diodes. To use different diodes, cut the trace, short the two pins of JU11 and JU12, and connect the diodes (through twisted-pair wire) to the DXP1, DXN, and DXP2 pads.

### **User-Supplied I<sup>2</sup>C Interface**

To use the MAX6639 with a user-supplied I<sup>2</sup>C interface, first move JU2, JU3, and <u>JU4 to the 2-3 position</u>. Then, connect SCL, SDA, and <u>ALERT</u> to the corresponding pads on the MAX6639 EV kit.

#### **User-Supplied Power Supply**

The MAX6639 EV kit is powered completely from the USB port by default. Move the shunt of JU1 to the 2-3 position and apply a user-supplied 3.0V to 3.6V power supply at the EXT\_VIN and GND pads.

The fan supply is provided by the user and varies depending on different fans.

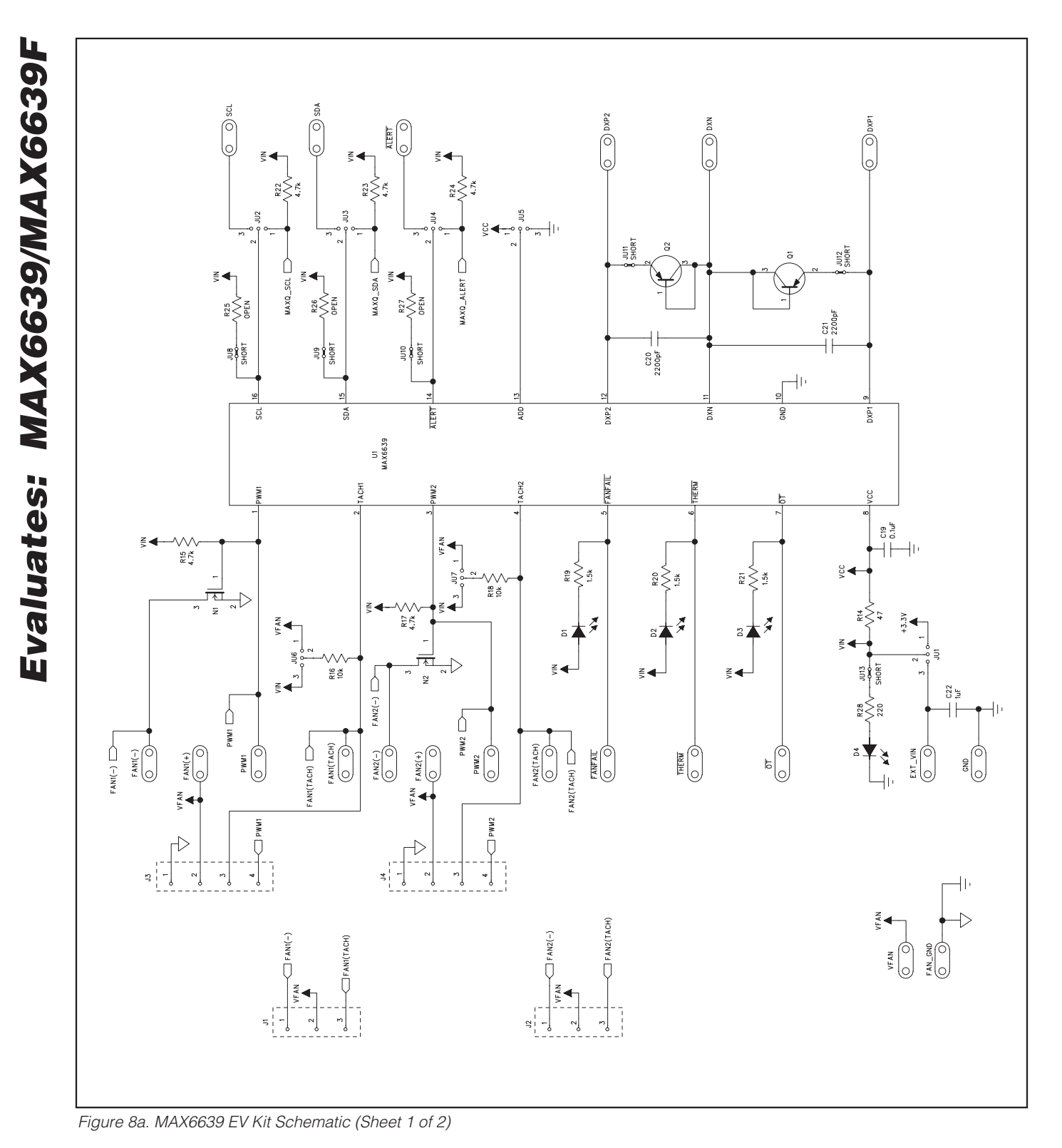

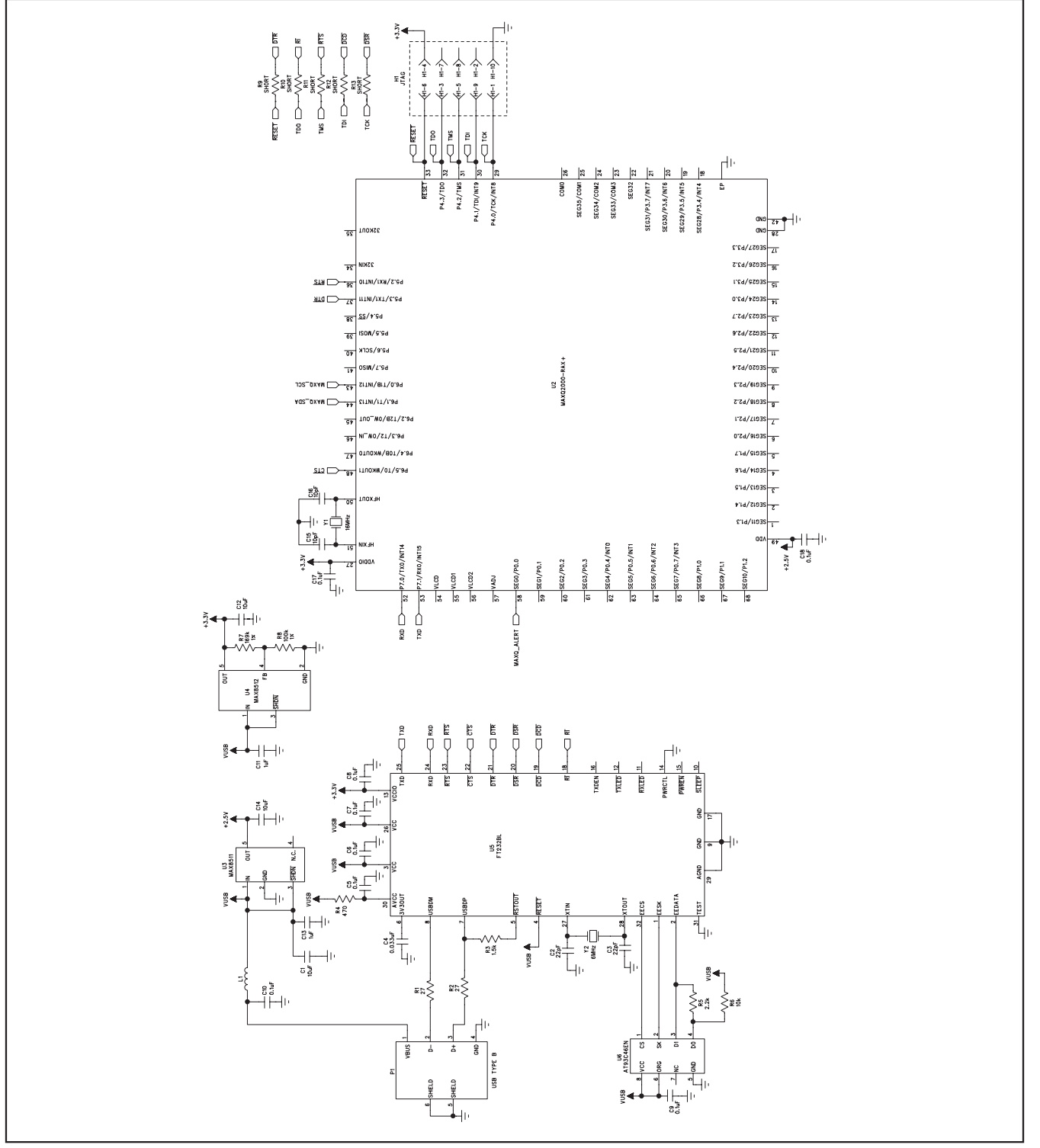

Figure 8b. MAX6639 EV Kit Schematic (Sheet 2 of 2)

Evaluates: MAX6639/MAX6639F

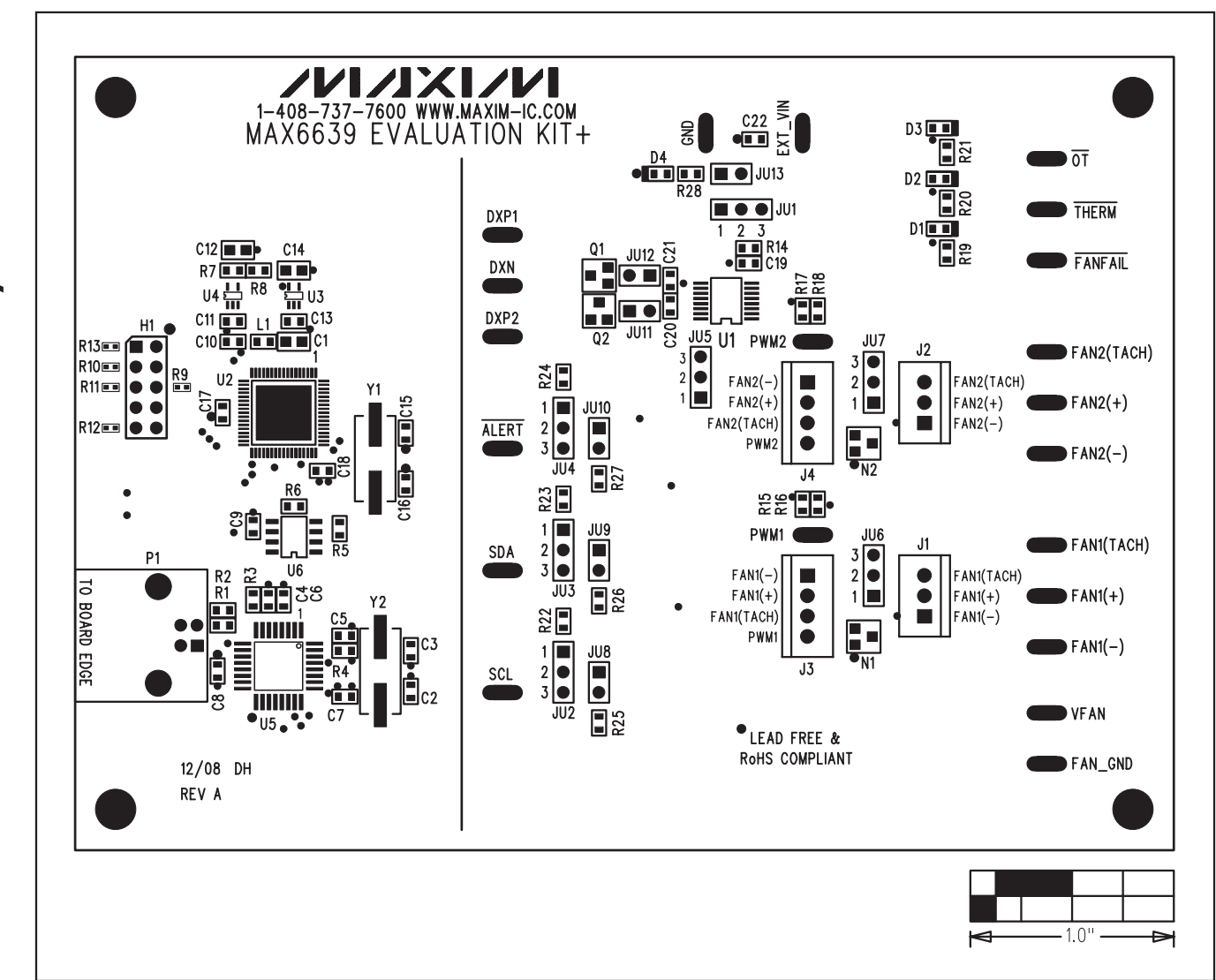

Figure 9. MAX6639 EV Kit Component Placement Guide—Component Side

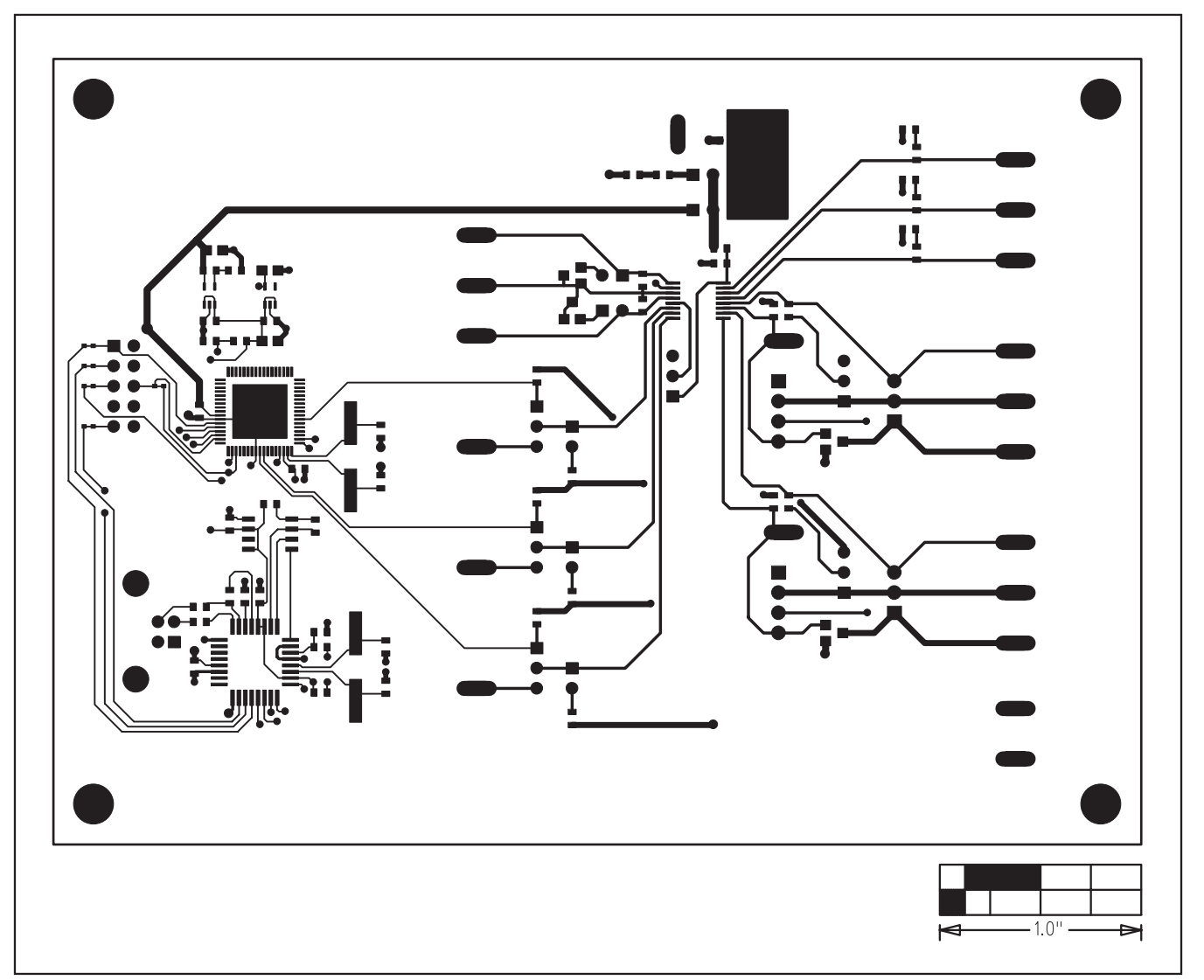

Figure 10. MAX6639 EV Kit PCB Layout—Component Side

Evaluates: MAX6639/MAX6639F

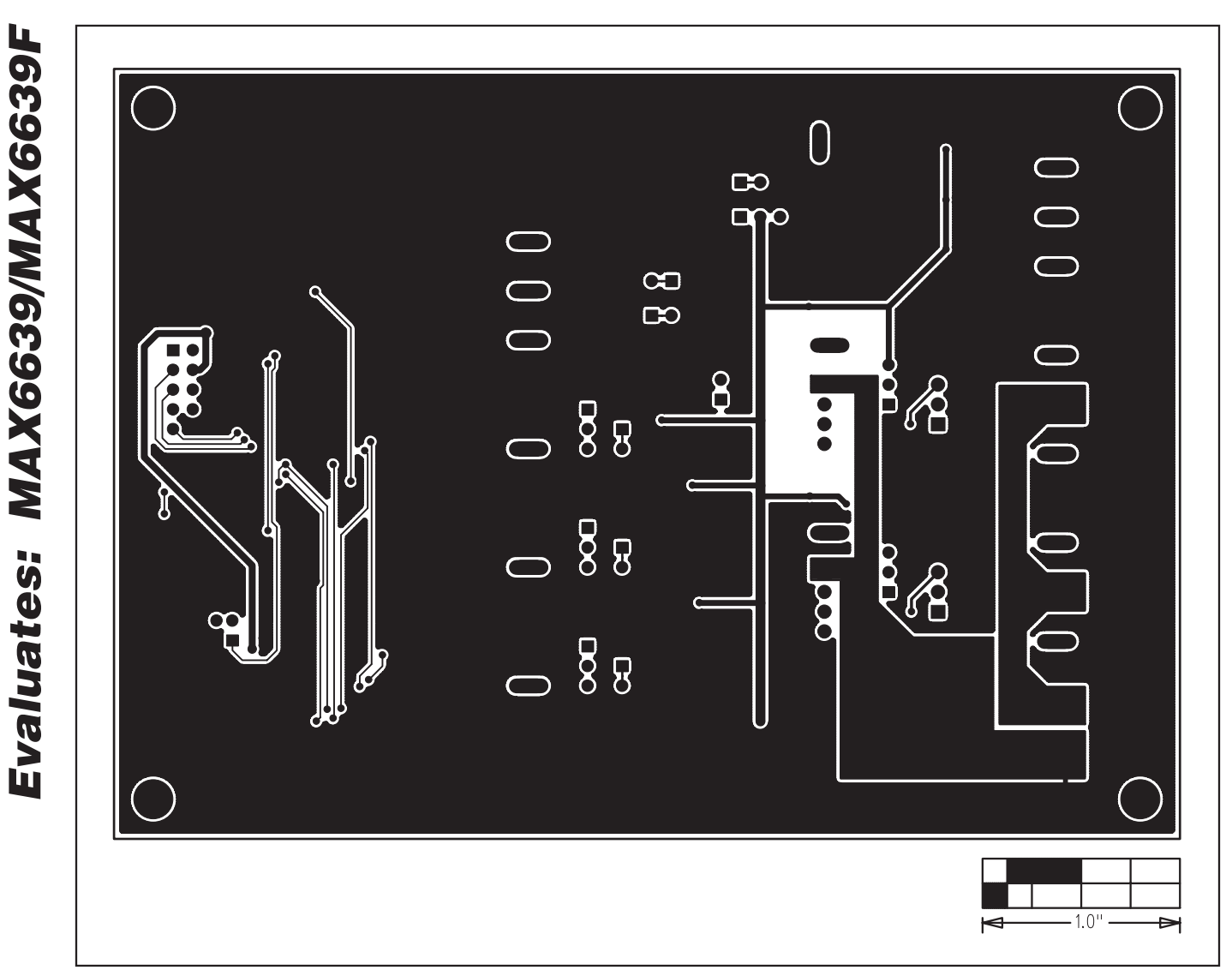

Figure 11. MAX6639 EV Kit PCB Layout—Solder Side

Maxim cannot assume responsibility for use of any circuitry other than circuitry entirely embodied in a Maxim product. No circuit patent licenses are implied. Maxim reserves the right to change the circuitry and specifications without notice at any time.

18

\_\_\_Maxim Integrated Products, 120 San Gabriel Drive, Sunnyvale, CA 94086 408-737-7600